## Electronic Bill Presentment and Payment Service Video Demonstration

## EBPP Service

| Super: | SURCHARGE                                                        |  |  |  |  |  |
|--------|------------------------------------------------------------------|--|--|--|--|--|
|        | REMINDER                                                         |  |  |  |  |  |
|        |                                                                  |  |  |  |  |  |
| Son:   | You think I want to pay bills so late?                           |  |  |  |  |  |
| Maria  |                                                                  |  |  |  |  |  |
| WOM:   | Son, why are you so annoyed?                                     |  |  |  |  |  |
| Super: | Electronic Bill Presentment and Payment service logo             |  |  |  |  |  |
| ·      | ,                                                                |  |  |  |  |  |
| Mom:   | Use the Electronic Bill Presentment and Payment service, or EBPP |  |  |  |  |  |
|        |                                                                  |  |  |  |  |  |
| Super: | Internet Banking Logon                                           |  |  |  |  |  |
|        | Logon                                                            |  |  |  |  |  |
|        | User Name: Jim Yan                                               |  |  |  |  |  |
|        | Password: *******                                                |  |  |  |  |  |
|        | Confirm                                                          |  |  |  |  |  |
| Mom:   | First log onto your Internet banking account                     |  |  |  |  |  |
| WOITI. |                                                                  |  |  |  |  |  |
| Super: | EBPP service                                                     |  |  |  |  |  |
|        | 1. Input 2. Confirm 3. Complete                                  |  |  |  |  |  |
|        |                                                                  |  |  |  |  |  |
|        | e-Bill Registration                                              |  |  |  |  |  |
|        | Merchant/Organisation Category:                                  |  |  |  |  |  |
|        | Charity Organisation                                             |  |  |  |  |  |
|        | Marchant/Organization Name                                       |  |  |  |  |  |
|        |                                                                  |  |  |  |  |  |
|        | Good Mood Association                                            |  |  |  |  |  |
| Mom:   | Select the merchants from which you wish to receive e-Bill       |  |  |  |  |  |
|        | such as newly added e-Bills                                      |  |  |  |  |  |
|        | issued by the Water Supplies Department and                      |  |  |  |  |  |
|        | the Rating and Valuation Department                              |  |  |  |  |  |

| Super: | EBPP service                                              |  |  |  |  |  |  |
|--------|-----------------------------------------------------------|--|--|--|--|--|--|
|        | 1. Input 2. Confirm 3. Complete                           |  |  |  |  |  |  |
|        | e-Bill Registration                                       |  |  |  |  |  |  |
|        | Merchant/Organisation Category:                           |  |  |  |  |  |  |
|        | Government or Statutory Organisation                      |  |  |  |  |  |  |
|        | Merchant/Organisation Name:                               |  |  |  |  |  |  |
|        | Water Supplies Department/Rating and Valuation Department |  |  |  |  |  |  |
| Mom:   | or other merchants                                        |  |  |  |  |  |  |
| Super: | EBPP service                                              |  |  |  |  |  |  |
|        | 1. Input 2. Confirm 3. Complete                           |  |  |  |  |  |  |
|        | e-Bill Registration<br>Merchant/Organisation Category:    |  |  |  |  |  |  |
|        | Merchant                                                  |  |  |  |  |  |  |
|        | Merchant/Organisation Name:                               |  |  |  |  |  |  |
|        |                                                           |  |  |  |  |  |  |
| Mom:   | Enter your bill account number and other details          |  |  |  |  |  |  |
|        | and confirm the registration                              |  |  |  |  |  |  |
| Super: | EBPP service                                              |  |  |  |  |  |  |
|        | 1. Input 2. Confirm 3. Complete                           |  |  |  |  |  |  |
|        | Registration Completed                                    |  |  |  |  |  |  |
|        | Confirm                                                   |  |  |  |  |  |  |
| Son:   | Oh! I can receive a range of e-Bills such as Water Bill   |  |  |  |  |  |  |
|        | and Demand for Rates and/or Government rent               |  |  |  |  |  |  |
|        | through a single platform.                                |  |  |  |  |  |  |
| Super: | EBPP service                                              |  |  |  |  |  |  |
|        | 1 lagut 0 Confirm 0 Complete                              |  |  |  |  |  |  |

1. Input 2. Confirm 3. Complete

|        | e-Bill Registration                                         |            |                            |            |          |             |  |  |  |
|--------|-------------------------------------------------------------|------------|----------------------------|------------|----------|-------------|--|--|--|
|        | Bill Type:                                                  |            |                            |            |          |             |  |  |  |
|        | Water Charge or Demand for Rates and/or Government Rent     |            |                            |            |          |             |  |  |  |
|        | Bill Account Number:                                        |            |                            |            |          |             |  |  |  |
|        | 12345678901 or 123456789012345                              |            |                            |            |          |             |  |  |  |
| Son:   | The e-Bill Summary shows all essential information clearly! |            |                            |            |          |             |  |  |  |
| Super: | e-Bill Summary                                              |            |                            |            |          |             |  |  |  |
|        | Organisation                                                |            | Bill Account Number        | Amount     | Due Date | Action      |  |  |  |
|        | Water Supplies Department                                   |            | 12345678901                | HKD 300.00 | 30/09    | Pay/ Delete |  |  |  |
|        | Rating and Valuation depa                                   | artment    | 123456789012345            | HKD 785.00 | 30/10    | Pay/ Delete |  |  |  |
| Son:   | I can also schedule payments immediately                    |            |                            |            |          |             |  |  |  |
| Super: | uper: e-Bill Payment                                        |            |                            |            |          |             |  |  |  |
|        | 1. input 2. comm                                            | rs. Compie | 516                        |            |          |             |  |  |  |
|        | Рау То                                                      |            |                            |            |          |             |  |  |  |
|        | Payment Type:                                               | Bills      |                            |            |          |             |  |  |  |
|        | Organisation:                                               | Rating an  | d Valuation Department     |            |          |             |  |  |  |
|        | Bill Type:                                                  | 01 Demai   | nd for Pates and/or Covern | mont Pont  |          |             |  |  |  |
|        | Bill Account Number: 123456789012345                        |            |                            |            |          |             |  |  |  |
|        | Amount:                                                     | HKD 785    |                            |            |          |             |  |  |  |
|        | Pay Date: 30/10/2015                                        |            |                            |            |          |             |  |  |  |
| Super: | \$1000 \$300 \$200                                          | ) \$100    | )                          |            |          |             |  |  |  |
| Son:   | No longer do I need to worry about forgetting bill payments |            |                            |            |          |             |  |  |  |
|        | Besides, I can store all my e-Bills and payment records     |            |                            |            |          |             |  |  |  |
| Super: | e-Bill Summary                                              |            |                            |            |          |             |  |  |  |
|        | Organisation                                                |            | Bill Account Number        | Amount     | Due Date | Action      |  |  |  |

|        | Water Supplies Department                                                                                                    |               | 12        | 2345678901 |       | HKD 300.00 | 30/09 | Paid       |  |
|--------|----------------------------------------------------------------------------------------------------|---------------|-----------|------------|-------|------------|-------|------------|--|
|        | Rating and Valuat                                                                                                    | ion departm   | ent 12    | 2345678901 | 2345  | HKD 785.00 | 30/10 | Pay/Delete |  |
| Son:   | In addition, I can also receive and pay<br>RMB and USD denominated e-Bills<br>How convenient it is!                                                                                                    |               |           |            |       |            |       |            |  |
| Super: | \$1000 \$600                                                                                                    | \$500         | \$300     | \$200      | \$100 |            |       |            |  |
| Son:   | EBPP - One Platform for e-Bills!                                                                                                    |               |           |            |       |            |       |            |  |
| Super: | Electronic Bill Presentment and Payment service logo<br>Electronic Bill Presentment and Payment service<br>HKMA logo<br>Hong Kong Association of Banks logo<br>The Treasury logo<br>Water Supplies Department logo<br>Rating and Valuation Department logo |               |           |            |       |            |       |            |  |
| Son:   | Please contact yo                                                                                                    | ur bank for e | enquiries |            |       |            |       |            |  |

\*\*\*\*\*